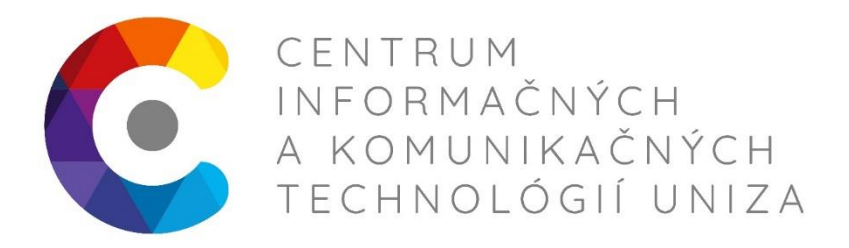

# INFOS Dochádzkový systém doch3 prihlasovanie užívateľská dokumentácia

doch3.uniza.sk/Infos – cominfo

CelKT

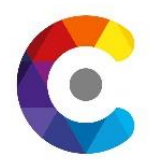

# Obsah

| <u>1. ÚVOD</u>                                         | 2        |
|--------------------------------------------------------|----------|
| 2. PRIHLÁSENIE SA DO DOCH3 INFOS                       | 3        |
| 3. PRIHLASOVANIE SA ZAMESTNANCOV DO SVOJEJ DOCHÁDZKY C | EZ UPN 4 |
| 4. PRIHLASOVANIE SA SPRACOVATEĽOV DOCHÁDZKY NA PRACOVI | SKÁCH 5  |
| 5. UŽÍVATEĽSKÉ ROZHRANIE PORTÁLU                       | 6        |
| 5.1. NÁSTROJOVÁ LIŠTA APLIKÁCIE                        | 6        |
| 5.2. ZÁKLADNÉ POJMY                                    | 6        |
| 6. SEKCIA: MÔJ INFOS                                   | 7        |
| 6.1. Dochádzka Info - Prehliadač zostáv                | 7        |
| 7. SEKCIA: PRACOVNÉ                                    | 8        |
| 7.1. Prítomnosť                                        | 9        |

Verzia január 2020

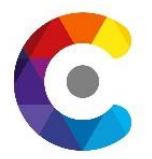

## 1. Úvod

Nová generácia identifikačného systému INFOS predstavuje úplne novú WEB platformu pre všetky aplikácie INFOS a postupne bude nahrádzať súčasný systém samostatných desktopových aplikácií INFOS.

WEB platforma INFOS je vytvorená v modernom vývojovom prostredí Microsoft .NET Framework a to s dôrazom na využitie webových technológií ASP .NET. Medzi základné vlastnosti systému patrí:

- Nezávislosť na JAVA a NSAPI
- Moderné responzívne webové rozhranie v HTML5
- Podpora moderných prehliadačov Microsoft Edge, Google Chrome, Mozilla
   Firefox, ...
- .NET Framework 4.6 natívna súčasť OS Windows
- o Jednoduché použitie zabezpečeného HTTPS protokolu na úrovni IIS servera

Nová WEB platforma predstavovaná základným portálom INFOS, ktorý charakterizuje:

- Základné WEB aplikácie vrátane serverovej služby
- Centrálna adresa pre prístup k jednotlivých častiam systému v jednotnom užívateľskom prostredí
- Základné prihlásenie a odhlásenie používateľa
- o Generovanie hlavného menu aplikácie
- Úvodná stránka rozcestníka náhrada spúšťača

Využitie komunikačných protokolov na báze protokolu HTTPS umožní jednoduchšiu integráciu aplikácie do firemného produkčného prostredia. Samozrejmosťou je integrácia s doménou Windows a službou Active Directory.

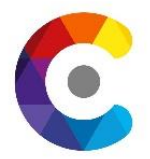

## 2. Prihlásenie sa do doch3 INFOS

Od januára 2020 je nasadená nová verzia Dochádzkového systému doch3, je umiestnená na: doch3.uniza.sk/infos

Po vložení odkazu do adresného okna v ľubovoľnom prehliadači sa zobrazí prihlasovacia stránka:

| E ← Infos IdentityServer × +                                                     | ~ – – ×                     |
|----------------------------------------------------------------------------------|-----------------------------|
| $\leftarrow$ $\rightarrow$ $\circlearrowright$ $\textcircled{a}$ https://doch3.u | niza.sk/Servic 🛄 🛧 烽 🖾 🗠    |
| Infos IdentityServer                                                             |                             |
| Prihlásenie                                                                      | Česky   Slovensky   English |
| Prihlásenie účtom INFOS                                                          | Rýchle prihlásenie          |
| Používateľské meno Používateľské meno                                            | Windows                     |
| Heslo<br>Heslo<br>Zapamätať prihlásenie<br>Prihlásiť                             |                             |

Obrázok 1: Prihlásenie do Portálu INFOS

Systém podporuje dve základné možnosti prihlásenia:

- **Prihlásenie účtom INFOS (Local Login):** prihlásenie užívateľským menom a heslom systému INFOS pre správcov dochádzky na pracoviskách tzv. sekretárske účty
- Rýchle prihlásenie (External Login): prihlásenie prostredníctvom externého poskytovateľa identity, tlačidlo Windows slúži pre prihlásenie pomocou doménového overením Windows (cez LDAP/UPN) pre všetkých interných zamestnancov a doktorandov

| Prihlásenie                                                                                                    | Cesky   Slovensky   English   |
|----------------------------------------------------------------------------------------------------|-------------------------------|
| Prihlásenie účtom INFOS<br>Používateľské meno<br>Používateľské meno<br>Heslo<br>Heslo<br>Dematať prihlásenie<br>Prihlást | Rýchle prihlåsenie<br>Windows |

• v pravom hornom rohu je voľba jazykov – červený rámik

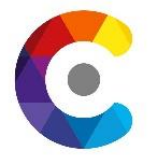

## 3. Prihlasovanie sa zamestnancov do svojej dochádzky cez UPN

Prezeranie svojej dochádzky pre všetkých interných zamestnancov a doktorandov sa nachádza v pravej časti prihlasovacej obrazovky t.j. pod textom **Rýchle prihlásenie**, kliknutím na tlačítko <u>Windows</u>

| R | Rýchle prihlásenie |  |  |  |  |  |  |  |  |
|---|--------------------|--|--|--|--|--|--|--|--|
|   | Windows            |  |  |  |  |  |  |  |  |
|   |                    |  |  |  |  |  |  |  |  |

Obrázok 2: Prihlásenie do Portálu INFOS zamestnancami

Ak je daný počítač v "doméne" automaticky sa otvorí dochádzka priradeného zamestnanca. Na ostatných počítačoch sa po kliknutí na <u>Windows</u> otvorí okno

| Prihlásiť sa<br>https://doch3.uniza.s | k |              |        |
|---------------------------------------|---|--------------|--------|
| Meno používateľa                      |   |              |        |
| Heslo                                 |   |              |        |
|                                       |   | Prihlásiť sa | Zrušiť |

Obrázok 3: Prihlásenie sa cez LDAP

Na prihlásenie je potrebné zadať UPN (napr. petrzlen1) a príslušné heslo. Sú to údaje evidované v LDAP a používajú sa napr. na prihlásenie do eMany, e-žiadanky....

Po overení prihlasovacích údajov sa zobrazí základný pracovný portál INFOS so základnými sekciami s ikonami a ponukou funkcií a modulov podľa príslušných užívateľských oprávnení.

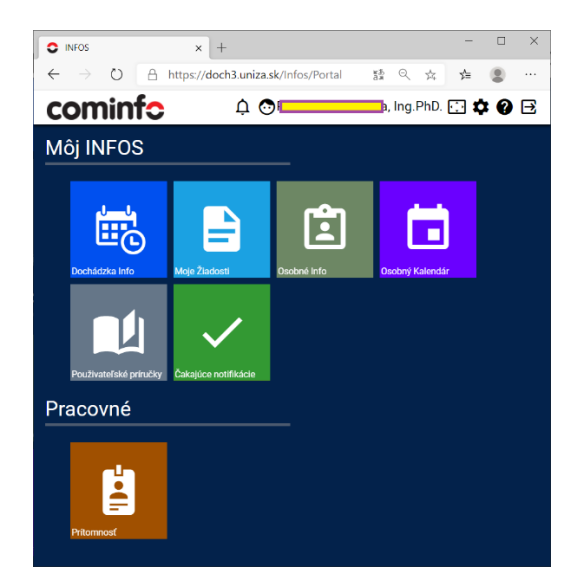

Obrázok 4: Doch3 úvodná obrazovka po prihlásení (pre bežného zamestnanca)

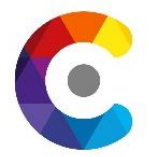

## 4. Prihlasovanie sa spracovateľov dochádzky na pracoviskách

Zamestnanci ktorí sú poverení spracovávaním dochádzky na jednotlivých pracoviskách, na prihlásenie použijú ľavý prihlasovací formulár: **Prihlásenie účtom INFOS (Local Login):** prihlasovacie meno tohto účtu je skratkou pracoviska (heslo bolo nastavené univerzitným správcom), tieto účty nazývame tzv. sekretárske účty (názvy účtov tvoria skratku pracoviska\_strediska: FBI\_K)

| Prihlásenie účtom INFOS |
|-------------------------|
| Používateľské meno      |
| Používateľské meno      |
| Heslo                   |
| Heslo                   |
| Zapamätať prihlásenie   |
| Prihlásiť               |

Obrázok 2: Prihlásenie do Portálu INFOS zamestnancami

Po overení prihlasovacích údajov sa zobrazí základný pracovný portál INFOS so základnými sekciami s ikonami a ponukou funkcií a modulov podľa príslušných užívateľských oprávnení. V hornom pravom rohu je vždy zobrazená nástrojová lišta aplikácie.

Zobrazenie a možnosti ako u vedúcich zamestnancov bez možnosti schvaľovania žiadostí o dovolenky.

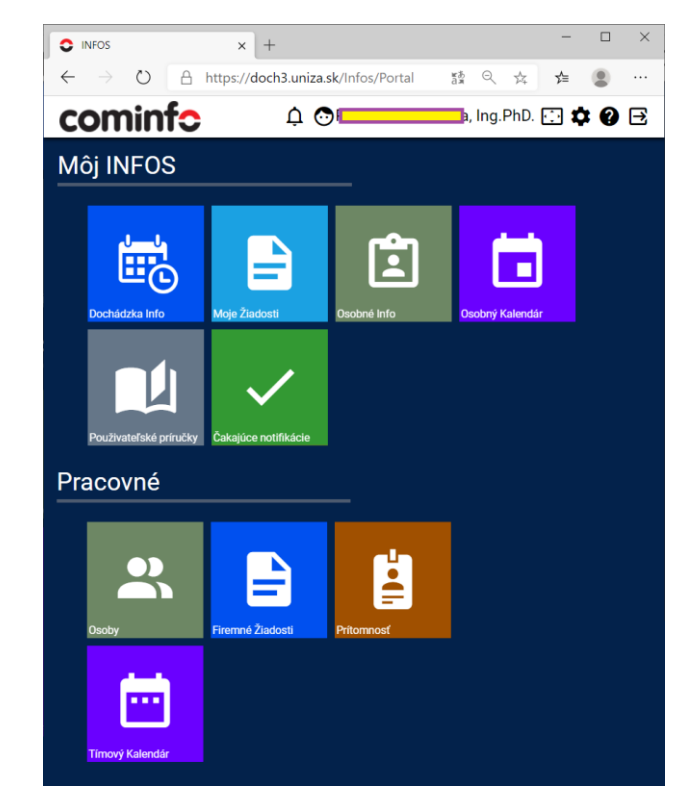

Obrázok 4: Úvodná obrazovka po prihlásení (vedúceho zamestnanca, sekretárky)

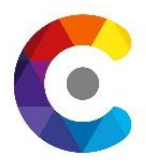

## 5. Užívateľské rozhranie portálu

Užívateľské rozhranie základného portálu je rozdelené do dvoch oblastí:

- Môj INFOS samoobslužná sekcia
- Pracovné funkcie pre management

V samoobslužnej sekcii nájdu používatelia funkcie týkajúce sa ich samotných, ako je prehľad o odpracovanej dobe (formou zostáv), zadávanie žiadostí o dovolenku a podobne.

V pracovnej sekcii je možnosť zobrazenia prítomnosti ostatných zamestnancov a podľa oprávnení (vedúci pracovníci a spravovatelia dochádzky na úsekoch) sú pripravené nástroje na editáciu, schvaľovanie dochádzky, tlač zostáv a schvaľovanie žiadostí o neprítomnosť.

### 5.1.Nástrojová lišta aplikácie

Je určená pre rýchly prístup k základným funkciám Portálu INFOS. V ľavej hornej lište je logo dodávateľa systému dochádzky, ktoré slúži ako tlačidlo **Home** a vráti nás na úvodnú obrazovku. V pravej časti lišty sú piktogramy: upozornenia, prihlásená osoba, maximalizácia obrazovky, nastavenia, odhlásenie

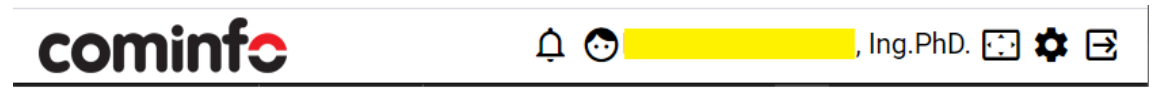

Obrázok 5: Doch3 úvodná obrazovka – horná lišta

#### 5.2.Základné pojmy

Pre vysvetlenie významu používaných pojmov v tejto dokumentácii je tu uvedený zoznam základných pojmov.

| Údaj o udalosti zo snímača alebo terminálu (priloženie karty,      |
|--------------------------------------------------------------------|
| príchod, odchod,)                                                  |
| Vloženie časovej udalosti editáciou výkazu dochádzky               |
| Súbor hodnôt popisujúci pracovnú dobu skupiny osôb                 |
| Úprava alebo oprava záznamu                                        |
| Úprava alebo oprava výkazu dochádzky osoby                         |
| Údaj o odpracovanej dobe                                           |
| Dopočítanie mzdových zložiek v dňoch, kedy nie sú časové           |
| udalosti, ale je možné ich vypočítať z dát v okolitých dňoch podľa |
| nastavenia výpočtu                                                 |
| Informatívne údaje vztiahnuté ku mzdovým zložkám a zobrazenej      |
| pri mzdových zložiek                                               |
| Denná dĺžka pracovného úväzku, t.j. doba, počas ktorej má byť      |
| pracovník na pracovisku                                            |
| Doba vzniknutá nedosiahnutím fondu odpracovanej doby.              |
|                                                                    |

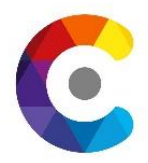

## 6. Sekcia: Môj INFOS

Obsahuje ikony s odkazmi na funkcie, týkajúce sa práve prihlásenej osoby. Ide najmä o:

- Dochádzka Info s náhľadom vlastnej dochádzky (zostavy pripravené na export prípadne pre tlač)
- Moje žiadosti ponuka funkcií pre zadanie požiadaviek o schvaľovanie neprítomností (dovoleniek) a ďalších požadovaných akcií.
- **Osobné Info** informácie o pracovnom zaradení, prac. kalendár, priradená karta na snímanie dochádzky a prístupy na nej, moji nadriadení príp. podriadení,..
- Osobný kalendár naplánované a čerpané neprítomnosti a stav zaslaných žiadostí o neprítomnosť (dovolenku)
- Užívateľská príručka pre zobrazenie nápovede k systému
- Čakajúce notifikácie stav zaslaných žiadostí o neprítomnosť (dovolenku)

#### 6.1. Dochádzka Info - Prehliadač zostáv

Ide o základnú obrazovku s dátami dochádzky aktuálne prihlásenej osoby.

| 01 Sním             | ania dochád             | lzky <mark>1</mark>  | •        | 1.2.2020 - | 13.2.2020 | ) < 🖻         |         | Ö 🔒 🛀 🧃 | 2 / 3 | <b>۲</b> |       | ± . | •    | e e        | e,  |    | Ä |     |
|---------------------|-------------------------|----------------------|----------|------------|-----------|---------------|---------|---------|-------|----------|-------|-----|------|------------|-----|----|---|-----|
| 01 Sní<br>Obdobie : | mania d<br>1.2.2020 - 1 | ochádzk<br>13.2.2020 | κy       |            |           |               |         |         |       |          |       |     | Cods | tránkov    | ať  |    |   | OFF |
| Priezvisko, m       | ieno, titul             | Os. č.               | St       | redisko    |           | Model         |         | Kód PP  |       | Pozícia  |       |     | Pou  | źiť filter |     |    |   |     |
| , I                 | ng.                     | 1 1                  | c        | т          | 121 Pru   | źná 07:00-15: | 00(7,5) | 01      |       | Z        |       |     | 100  |            |     |    |   |     |
| Deň                 | Kód OZ                  | Akcia                | Akcia    | Akcia      | Akcia     | Akcia         | Akcia   | Akcia   | Akcia | Akcia    | Akcia |     |      |            |     |    |   | Urr |
| 1. So               | VOLN                    |                      |          |            |           |               |         |         |       |          |       | _   | < 0  | oloži v    | < ( |    |   |     |
| 2. Ne               | VOLN                    |                      |          |            |           |               |         |         |       |          |       |     |      |            |     |    |   |     |
| 3. Po               | \$121                   | 7:05 Pr              | 14:57 Od |            |           |               |         |         |       |          |       |     |      |            |     |    |   |     |
| 4. Ut               | \$121                   | 7:40 Pr              | 15:07 Od | 15:07 Od   |           |               |         |         |       |          |       |     |      |            |     |    |   |     |
| 5. St               | \$121                   | 7:18 Pr              | 14:58 Od |            |           |               |         |         |       |          |       |     |      |            |     |    |   |     |
| 6. Št               | \$121                   | 7:37 Pr              | 15:03 Od |            |           |               |         |         |       |          |       |     |      |            |     |    |   |     |
| 7. Pia              | \$121                   | 7:19 Pr              | 15:52 Od |            |           |               |         |         |       |          |       |     |      |            |     |    |   |     |
| 8. So               | VOLN                    |                      |          |            |           |               |         |         | Ť     |          |       |     |      |            |     |    |   |     |
| 9. Ne               | VOLN                    |                      |          |            |           |               |         |         |       |          |       |     |      |            |     |    |   |     |
| 10. Po              | S121                    | 7:37 Pr              | 15:02 Od |            |           |               |         |         |       |          |       |     |      |            |     |    |   |     |
| 11. Ut              | S121                    | 7:16 Pr              | 15:12 Od |            |           |               |         |         |       |          |       |     |      |            |     |    |   |     |
| 12. St              | \$121                   | 7:39 Pr              | 14:01 Od |            |           |               |         |         |       |          |       |     |      |            |     |    |   |     |
| 13. Št              | \$121                   | 1                    |          |            |           |               |         |         |       |          |       |     |      |            |     |    |   |     |
|                     |                         |                      |          |            |           |               |         |         |       |          |       | 1   |      |            |     | OK |   |     |

#### Obrázok 6: Prehliadač zostáv

Prehliadač zostáv obsahuje ponukový panel, vlastnú zostavu a vpravo panel pre nastavenie parametrov zostavy. V ponukovom paneli je rozbaľovací zoznam tlačových zostáv. V ňom je zobrazený názov aktuálnej tlačovej zostavy (1). Tlačové zostavy je možné z tohto zoznamu vybrať a po zmene zostavy je vygenerovaná nová zostava. Vedľa zoznamu zostáv je uvedené obdobie(2) pre dáta v zostave. Tento rozsah je možné tiež zmeniť podľa potreby. Nasleduje panel (3) pre ovládanie prehliadača zostáv. Ikony majú kontextovú nápovedu, ktorá sa zobrazí po nabehnutí myšou na príslušnú ikonu.

Vedľa navigačných ikon pre pohyb medzi stránkami ◀ ◀ ▶ ▶ je ikona pre zobrazenie náhľadu zostavy <sup>1</sup>. Je tiež možné uložiť zostavu <sup>1</sup> do niektorého z ponúkaných súborových formátov (PDF, RTF, .xlsx, CSV, XML). Samotná tlač sa vykoná kliknutím na ikonu <sup>1</sup>. Ďalšia

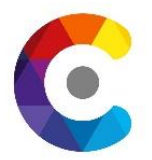

ikona  $\mathbf{T}$ slúži pre zobrazenie/skrytie panelu pre nastavenie parametrov zostavy (4). Posledné ikony  $\mathfrak{R} \, \mathfrak{S} \, \mathfrak{S}$  sú určené pre zmenu veľkosti zobrazenia zostavy.

| 01 Sním             | ania dochádz             | ːky                 | •        | 1.2.2020 - 3 | 13.2.2020 | < 🖻           | >       | ¢  |        | 1 / 1 |   |           | D 4     | <u>×</u> • | Ð | T      | e,     | e, |    | Ä   |     |
|---------------------|--------------------------|---------------------|----------|--------------|-----------|---------------|---------|----|--------|-------|---|-----------|---------|------------|---|--------|--------|----|----|-----|-----|
| 01 Sní<br>Obdobie : | mania do<br>1.2.2020 - 1 | ochádzk<br>3.2.2020 | хy       |              |           |               |         |    |        |       |   |           |         |            | 4 | Odstrá | nkovat |    |    |     | OFF |
| Priezvisko, n       | neno, titul              | Os. č.              | Str      | edisko       |           | Model         |         |    | Kód PP |       |   | Pozícia   |         |            |   | oužiť  | filter |    |    |     |     |
|                     | ,                        | 1 1                 | C        | ,            | 121 Pru   | žná 07:00-15: | 00(7,5) |    | 01     |       |   | Z         |         |            |   |        |        |    |    | 1   | ON  |
| Deň                 | Kód OZ                   | Akcia               | Akcia    | Akcia        | Akcia     | Akcia         | Akci    | ia | Akcia  | Akcia | A | kcia      | Ak      | cia        |   |        |        |    |    |     |     |
| 3. Po               | \$121                    | 5:59 Pr             | 17:16 Od |              |           |               |         |    |        |       |   |           |         |            |   | [4] Ak |        |    |    | • 6 | :00 |
| Strana 1 z 1        |                          |                     |          |              |           |               |         |    |        |       | V | /ytvorené | 13.2.20 | 20 12:40   |   | 2      |        |    | 3  |     |     |
|                     |                          |                     |          |              |           |               |         |    |        |       |   |           |         |            | 1 |        |        |    |    |     |     |
| 4                   |                          |                     |          |              |           |               |         |    |        |       |   |           |         |            | Þ |        |        |    | ок |     |     |

Obrázok 7: Tlačové zostavy - filtrovanie

Nastavenie filtra pre tlačovú zostavu zahájime aktiváciou (1) filtrovacie podmienky. Postup vysvetlíme na príklade zobrazenia denných priechodov len pre dni pondelok. Zo zoznamu stĺpcov (2) vyberieme požadovaný stĺpec označený **[2] Deň** . Teraz vyberieme požadovaný operátor (3) = . Do textového poľa (4) napíšeme požadovanú hodnotu **Po** . Tým je podmienka zostavená, nastavenie potvrdíme kliknutím (5) na **OK** .

Zoznam stĺpcov obsahuje všetky stĺpce zo zostavy. Sú označené poradovým číslom [n] a názvom podľa hlavičky v zostave.

Porovnanie podmienky je prevedené ako textové porovnanie, preto nemusí podmienka pre číselnú hodnotu napr. Osobné číslo zobrazovať výsledky podľa očakávania.

## 7. Sekcia: Pracovné

Sekcia obsahuje základné funkcie identifikačného systému, na povolenom zozname osôb alebo firemných činností. V základe ide o funkcie:

- Prítomnosť funkcia pre zobrazenie aktuálnej prítomnosti osôb
- Osoby pre zobrazenie osôb a následne ich dochádzky popisu funkcií sú venované nasledujúce samostatné kapitoly
- Firemné žiadosti pre riešenie funkcií spojených so systémom schvaľovania plánovaných neprítomností.
- Tímový kalendár naplánované a čerpané neprítomnosti a stav zaslaných žiadostí o neprítomnosť (dovolenku) u podriadených na vašom pracovisku

Podľa oprávnení prihláseného zamestnanca úvodná stránka v časti **Pracovné** obsahuje minimálne ponuku **Prítomnosť**, v ktorej je možné zistiť prítomnosť osôb. Kliknutím na túto ponuku sa zobrazí zoznam osôb vrátane stavu ich prítomnosti.

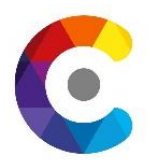

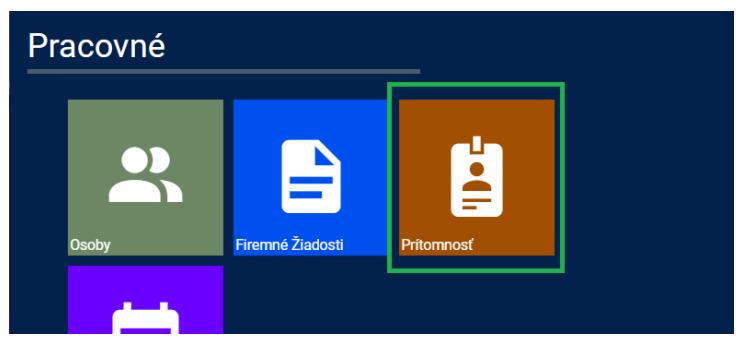

Obrázok 8: Titulná strana - prítomnosť

#### 7.1. Prítomnosť

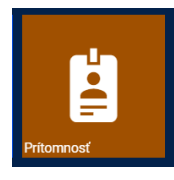

Momentálne bolo dodávateľom (z dôvodu GDPR) nastavené zobrazovanie dvoch stavov: prítomnosť/neprítomnosť zamestnancov univerzity. (dodávateľovi bola zadaná požiadavka na rozšírenie príznakov o ďalšie neprítomnosti: dovolenka, služobná cesta,..)

Okno prítomnosti obsahuje v ľavej časti ponuku pre vyhľadanie (1) - je potrebné zadať aspoň 3 písmená. Osoby zodpovedajúce výberu, sú zobrazené a zoskupené podľa stredísk (3). Vyhľadávať je možné podľa mena alebo podľa strediska. V ponuke je možné nastaviť filter pre zobrazenie osôb (2) podľa aktuálneho stavu prítomnosti.

#### Prehľad 2: Príznaky prítomnosti

| 🥏 prítomný                                                            |                                                 |                  |                        |
|-----------------------------------------------------------------------|-------------------------------------------------|------------------|------------------------|
| O neprítomný                                                          |                                                 |                  |                        |
| nezistené                                                             |                                                 |                  |                        |
|                                                                       | Meno †                                          | Stredisko        | Telefón                |
| Prítomnosť 🖉 🗋                                                        | Stredisko: Centrum IKT                          |                  | <u>^</u>               |
|                                                                       | <ul> <li>Hudecová Jana, Ing.PhD.</li> </ul>     | Centrum IKT      |                        |
| hud 🚺 🔍                                                               | Stredisko: FBI-KKM                              |                  |                        |
| <ul> <li>hľadať podľa mena</li> <li>hľadať podľa strediska</li> </ul> | O Hudáková Mária, doc.Ing.PhD.                  | FBI-KKM          |                        |
| ▼ Filtre 😫                                                            | Stredisko: FEIT-KMalKT                          |                  |                        |
| <ul> <li>bez filtra</li> </ul>                                        | <ul> <li>Hudec Róbert, prof.Ing.PhD.</li> </ul> | FEIT-KMaIKT      |                        |
| Prítomní                                                              | Stredisko: FEIT-KTEBI                           |                  |                        |
| Neprítomní                                                            | ⑦ Chudáčik Vladimír, Ing.                       | FEIT-KTEBI       |                        |
| Nezistení                                                             | Stredisko: FHV-KHU                              |                  |                        |
|                                                                       | i                                               | znamov na stranu | 1 - 100 z 121 záznamov |

Obrázok 9: Prítomnosť – prehľad